### 法人税の達人(平成21年度版 以降)

### fromTACTiCS財務25(減価償却) 運用ガイド

この度は、「法人税の達人(平成21年度版 以降) from TACTiCS 財務25(減価 償却)」をご利用いただき誠にありがとうございます。

「法人税の達人(平成21年度版 以降) fromTACTiCS財務25(減価償却)」は、 全国税理士データ通信協同組合連合会の「TACTiCS財務」の会計データを「法人 税の達人」に取り込むためのプログラムです。このマニュアルでは、「法人税の達 人(平成21年度版 以降) fromTACTiCS財務25(減価償却)」のインストール 手順や操作手順について説明しています。

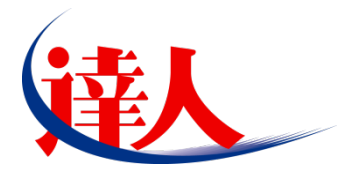

| 目次                                                                                                    |                                                           |
|----------------------------------------------------------------------------------------------------|-----------------------------------------------------------|
| <br>1.对応製品                                                                                                    | 3                                                         |
| 2.動作環境                                                                                                    | 4                                                         |
| 3.インストール方法                                                                                                    | 5                                                         |
| 1.「達人Cube」からアップデートする場合<br>2.「達人」オフィシャルサイトからファイルをダウンロードする場合                                                                                                    | 5<br>9                                                    |
| 4.運用方法                                                                                                    | 11                                                        |
| 1.「TACTiCS財務」と「法人税の達人」を同一コンピュータにインストールしている場合<br>2.「TACTiCS財務」と「法人税の達人」を別のコンピュータにインストールしている場合                                                                                                    | 11<br>12                                                  |
| 5.操作方法                                                                                                    | 13                                                        |
| 1.「TACTiCS財務」と「法人税の達人」を同一コンピュータにインストールしている場合<br>2.「TACTiCS財務」と「法人税の達人」を別のコンピュータにインストールしている場合                                                                                                    | 13<br>18                                                  |
| 6.連動対象項目                                                                                                    | 26                                                        |
| 「TACTiCS財務」から連動するデータ(連動元)<br>「法人税の達人」に連動するデータ(連動先)<br>別表十六(一)<br>別表十六(二)<br>別表十六(四)<br>別表十六(四)<br>別表十六(六)<br>別表十六(七)<br>別表十六(七)<br>別表十六(八)                                                                                                    | 26<br>27<br>28<br>29<br>30<br>31<br>32<br>33<br><b>34</b> |
| 1.( / 1/2) (1/2) (1/2) | 0 <del>4</del><br>95                                      |
| Ŏ.省作催・兄頁寺に関9る汪慐争埧                                                                                                    | 35                                                        |

## 1.対応製品

「法人税の達人(平成21年度版 以降) from TACTiCS 財務25(減価償却)」に対応するNTTデータの対応製品及び全国税理士データ通信協同組合連合会の対応製品は以下のとおりです。

| 会社名               | 対応製品                                 |
|-------------------|--------------------------------------|
| 株式会社NITTデータ       | 法人税の達人(令和06年度版) Professional Edition |
|                   | 法人税の達人(令和06年度版) Standard Edition     |
| 全国税理土データ通信協同組合連合会 | TACTiCS財務25                          |

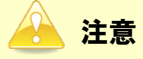

本書は、出版時点での最新プログラムの対応製品で記載しています。

## 2.動作環境

「法人税の達人(平成21年度版 以降) from TACTiCS財務25(減価償却)」に必要な動作環境は「1.対応製品」(P.3)に記載の全国税理士データ通信協同組合連合会の[対応製品]と同様です。

#### 🔒 注意

- 「法人税の達人(平成21年度版 以降) from TACTiCS財務25(減価償却)」のインストール やプログラムの起動を行うには、「1.対応製品」(P.3)に記載の全国税理士データ通信協同組合 連合会の[対応製品]をインストールしている必要があります。
- 「法人税の達人(平成21年度版以降) fromTACTiCS財務25(減価償却)」の起動中に、
   「TACTiCS財務」の起動、及びアンインストールはできません。

## 3.インストール方法

「法人税の達人(平成21年度版 以降)fromTACTiCS財務25(減価償却)」をインストールする手順は、 「達人Cube」からアップデートする方法と「達人」オフィシャルサイトからファイルをダウンロードする 方法の2パターンあります。

#### 1.「達人Cube」からアップデートする場合

|                                                                                                    |                    |                  | 进人Cube             |               |                                                                       |
|----------------------------------------------------------------------------------------------------|--------------------|------------------|--------------------|---------------|-----------------------------------------------------------------------|
| <u>م</u>                                                                                                    | アカウント管理(U) 画面      | 設定(S) 機能解説(H)    | システム情報( <u>A</u> ) |               | 利用者:税務 太郎                                                             |
|                                                                                                    | 業務ソフト インコ          | フォメーション          |                    |               |                                                                       |
| <ul> <li></li></ul>                                                                                                    | <b>でき</b><br>データ管理 | <b>一</b><br>電子甲告 |                    |               | SQL Server<br>SQL Serverのサービスは開始されています。                               |
| 動 ウイルス対策                                                                                                    | ()<br>注入税          | 滅価償却             | ()<br>消費税          | 内訳概況書         |                                                                       |
| Northu転送<br>Mana Amerika Angel Angel | <b>()</b><br>所得税   | 年調・法定調書          | ()))<br>相続税        | (<br>)<br>贈与税 |                                                                       |
|                                                                                                    | <b>经</b><br>財産評価   | (1)<br>事業所税      | ●<br>申請・届出書        |               | 体験版(30日間無料)<br><u> こちら(システム情報)</u> から入手できます。<br>主恐らせーレビスの(体験所の利用まする」ま |
|                                                                                                    | グルーブ通算[通算]         | びループ通算[個社]       | ()<br>連結納税[連結]     | 建結納税[[图社]     | クリックすることでご利用いただけます。                                                   |
| ■ 年調オブション<br>■ 年調オブション                                                                                                    |                    |                  |                    |               |                                                                       |
| ▲ 谷種支援サービス                                                                                                    |                    |                  |                    |               | <u>こちら</u> から入手できます。<br>体験版でもご利用いただけます。                               |
|                                                                                                    |                    |                  |                    |               |                                                                       |
|                                                                                                    |                    |                  |                    |               |                                                                       |

**1.** 「達人Cube」にログインし、[アップデート]をクリックします。

[アップデート] 画面が表示されます。

2. ユーティリティ[オプション]をクリックします。

| 😼 アップデート      |                                         | - 0                                                                  | ×            |
|---------------|-----------------------------------------|----------------------------------------------------------------------|--------------|
| $\sim$        | $\geq$                                  | 達人シリーズ、達人Cubeを最新の状態にすることができ<br>連動コンボーネントのインストールもで                    | きます。<br>きます。 |
| アップデートコンテンツ   | リリース情報                                  |                                                                      |              |
| ☆ ホーム         | >>>>>>>>>>>>>>>>>>>>>>>>>>>>>>>>>>>>>>> | 「法人税の達人(令和)公年度版)」公開のお知らせ                                             | ~            |
| 文連入Uube       | XXXX/XX/XX                              |                                                                      |              |
| 💗 達人シリーズ      | XXXX/XX/XX                              | 「消費税の達人(令和XX年度以降用)」公開のお知らせ                                           |              |
| 😽 データ連動       | XXXX/XX/XX                              | 「内訳概況書の達人(令和XX年度以降用)」公開のお知らせ                                         |              |
| ◎ その他         | XXXX/XX/XX                              | 「所得税の達人(令和XX年分版)」公開のお知らせ                                             |              |
|               | XXXXXXXXXXX                             | 「年調・法定調書の達人(令和XX年分版)」公開のお知らせ                                         |              |
|               | <u>xxxx/xx/xx</u>                       | 「相続税の達人(令和XX年分以降用)」公開のお知らせ                                           |              |
| ユーティリティ       | 2000/20/20                              | 1.2000年代の連入(令和XX年分以降用)1公開のお知らせ                                       |              |
| 🚱 オブション       |                                         | 「再業所能の達人(今和小午方以降用)」公開のお知らせ                                           |              |
|               | XXXX/XX/XX                              | 「申請・届出まの達人(令和の)(生産))12(前の)(3)(5)(5)(5)(5)(5)(5)(5)(5)(5)(5)(5)(5)(5) | -            |
| 🔂 ヘルブトビック     | XXXX/XX/XX                              | 「グルーブ通貨の達人(今和XX年度版)「通貨処理用」の間のお知らせ                                    |              |
|               | XXXX/XX/XX                              | 「グルーブ通算の達人(令和XX年度版)[個社処理用]」公開のお知らせ                                   | -            |
|               | XXXX/XX/XX                              |                                                                      | -            |
|               | XXXX/XX/XX                              | 「電子申告の達人」公開のお知らせ                                                     | ~            |
|               | XXXX/XX/XX                              | 連動コンポーネント公開のお知らせ                                                     |              |
|               | 小明されている国                                |                                                                      |              |
|               | 公開されているア                                | ッファートコンテンツー<br>ログラムの情報を確認する場合け、以下のタメニューをクロックレアください                   |              |
|               | ZIMENCONS                               | ロクラムの自転を確認する場合は、以下の音メニューをクラックしてくたらい。                                 |              |
|               | ◎ 達人Cube                                | - 👿 達人シリーズ 💦 データ連動                                                   |              |
|               |                                         |                                                                      |              |
| TATSUZIN Cube |                                         |                                                                      |              |
| 道人キューブ        |                                         | 「公開されているアップデートコンテンツ」の一括ダウン                                           | ノロード         |

[オプション] 画面が表示されます。

3.

[更新情報]タブー[更新情報を取得する範囲(データ連動)]において該当の[連動元 (会社名)]をクリックしてチェックを付け(①)、[OK]ボタンをクリックします(②)。

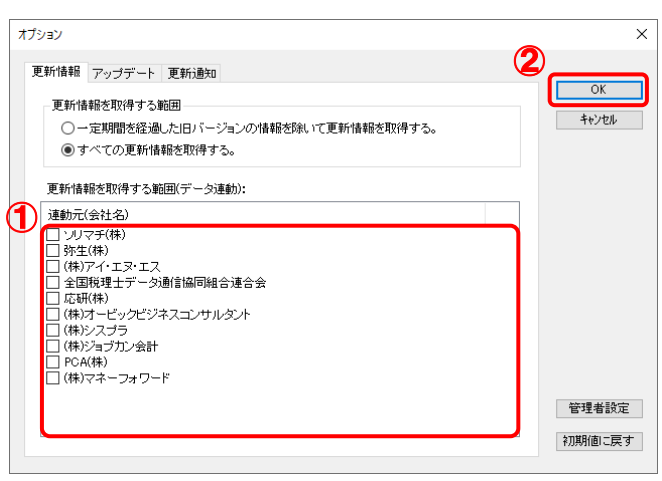

[アップデート] 画面に戻ります。

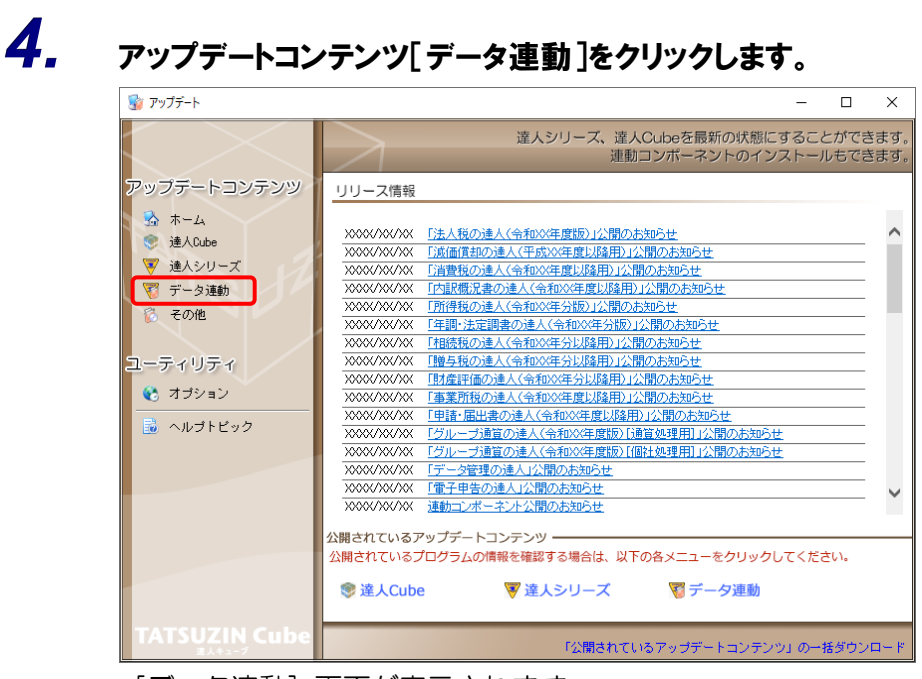

[データ連動] 画面が表示されます。

## 5. [更新情報を取得]ボタンをクリックします。

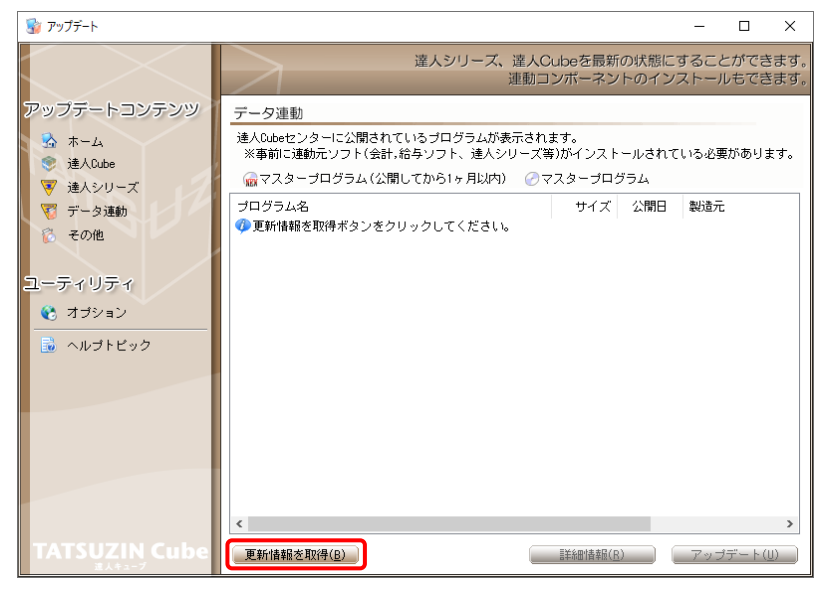

連動コンポーネントが表示されます。

6. 該当の連動コンポーネントをクリックして選択し(①)、[アップデート]ボタンをクリックしま す(の)

| <b>9</b> ( <b>E</b> ) |                                                                                                    |                                                                               |                                     |                         |            |            |
|-----------------------|----------------------------------------------------------------------------------------------------|-------------------------------------------------------------------------------|-------------------------------------|-------------------------|------------|------------|
| 😼 アップデート              |                                                                                                    |                                                                               |                                     | -                       |            | ×          |
|                       | 達人シリーズ、達人C<br>連動コ                                                                                                    | ubeを最新<br>ンポーネン                                                               | fの状態にす                              | すること<br>ストール            | ができ<br>もでき | ます。<br>ます。 |
| アップデートコンテンツ           | データ連動                                                                                                    |                                                                               |                                     |                         |            |            |
| 💁 ホーム                 | 達人Cubeセンターに公開されているプログラムが表示され:<br>※事前に連動元ソフト(会計,給与ソフト、達人シリーズ等                                                                          | ます。<br>等)がインスト                                                                | ールされて                               | いる必要な                   | がありま       | きす。        |
| ▼ 達入シリーズ              | 偸 マスターブログラム(公開してから1ヶ月以内) 🕜 マ                                                                                                    | マスターブロ                                                                        | グラム                                 |                         |            |            |
| ▼ データ連動               | プログラム名                                                                                                    | サイズ                                                                           | 公開日                                 | 製造元                     |            |            |
| 👸 その他                 | <ul> <li>【達人シリーズ間の速動】</li> <li></li></ul>                                                                                             | X,XXX KB                                                                      | RXX.XX.XX                           |                         |            |            |
| ユーティリティ               | ⑦ 所得税の達人from減価償却の達人(平成XX年度以降用) ⑦ グルーブ通算の達人[個社処理用] from減価償却の達 ○ ※時期 のき人(                                                               | X,XXX KB<br>X,XXX KB                                                          | RXX.XX.XX<br>RXX.XX.XX              |                         |            |            |
| 😢 オブション               | ⑦月雪税の通人Trom別特税の運入(令和4X年分版)<br>⑦相続税の達人from財産評価の達人(令和4X年分以降用)<br>⑦贈与税の達人from財産評価の達人(令和4X年分以降用)                                          | X,XXX KB<br>X,XXX KB                                                          | RXX.XX.XX<br>RXX.XX.XX              |                         |            |            |
| 👼 ヘルプトビック             | <ul> <li>【会計システムからの連動】</li> </ul>                                                                                                    |                                                                               |                                     |                         |            |            |
| 1                     | <ul> <li>⑦ 法人税の達人(平成XX年度以降)from××会計(Ver.X</li> <li>⑦ 消費税の達人(令和XX年分以降用)from××会計(Ver</li> <li>⑦ 内駅棚沢北の達人(平成XX年度以降)from××会計(V</li> </ul> | XX, XXX KB<br>XX, XXX KB<br>XX, XXX KB                                        | RXX.XX.XX<br>RXX.XX.XX<br>RXX.XX.XX | (株)××<br>(株)××<br>(株)×× | (<br>(     |            |
|                       | ⊘内駅概況書の達人(平成XX年度以降)from××会計(∀<br>⊘所得税の達人(令和XX年度版)from××会計                                                                             | XX,XXX KB<br>XX,XXX KB                                                        | RXX.XX.XX<br>RXX.XX.XX              | (株)××<br>(株)××          | (<br>(     |            |
|                       | <ul> <li>【給与システムからの連動】</li> <li>         (// 年間・法定調書の連人from××給与(VerXX.X.X以降)     </li> </ul>                                          | X,XXX KB                                                                      | RXX.XX.XX                           | (株)×>                   | (          |            |
| TATENTIN Color        | <                                                                                                    |                                                                               | 2                                   |                         |            | >          |
| TATSUZIN CUDE         | 更新情報を取得(B)                                                                                                    | 目前<br>三<br>三<br>二<br>二<br>二<br>二<br>二<br>二<br>二<br>二<br>二<br>二<br>二<br>二<br>二 | R)                                  | アップラ                    | ≓-ト(J      | D)         |

[ユーザーアカウント制御] 画面が表示されます。

7. [はい]ボタンをクリックします。

[セットアップ] 画面が表示されます。

8. [次へ]ボタンをクリックします。

[インストール先の指定]画面が表示されます。 ※ インストール先を変更する場合は[参照]ボタンをクリックします。

- **9.** インストール先のフォルダを指定し、[次へ]ボタンをクリックします。 [インストール準備完了] 画面が表示されます。
- 10. [インストール]ボタンをクリックします。

インストールが開始されます。

## 11. [セットアップウィザードの完了]画面が表示されたら、[完了]ボタンをクリックします。

以上で、「法人税の達人(平成21年度版 以降)fromTACTiCS財務25(減価償却)」のインストールは 完了です。

#### 2.「達人」オフィシャルサイトからファイルをダウンロードする場合

## 1. 「達人」オフィシャルサイトの連動コンポーネントダウンロードページ

(<u>https://www.tatsuzin.info/rendousoft/rendou\_download.html</u>)を開きます。

| と 連動 三                 | コンボーネント   税務申告ソフト 🗙 🕂                                 |                                                                                                    |                                                               |                                           |                                                 |                             |   | -  | 0 |  |
|------------------------|-------------------------------------------------------|----------------------------------------------------------------------------------------------------|---------------------------------------------------------------|-------------------------------------------|-------------------------------------------------|-----------------------------|---|----|---|--|
| - C                    | https://www.tatsuzin.info/rendo                       | usoft/rendou_download.html                                                                          |                                                               |                                           | A* 🟠                                            | {3 ≤                        | Ē | ~G |   |  |
|                        |                                                       | リューション「達人シリーズ」                                                                                      |                                                               |                                           | NT<br>の お問い合わせ・ 資料聴求                            |                             | 3 |    |   |  |
|                        | 送 達人シリーズ                                              | 達人トータルサポート 操作                                                                                       | サポート 導入事例                                                     | 1 ご購入                                     | ご購入にあたって                                        | パートナー                       | _ |    |   |  |
|                        | <u>HOME</u> > 達人シリーズ > 会計ソフ                           | ト・給与ソフトとの運動                                                                                         |                                                               |                                           |                                                 |                             |   |    |   |  |
| 達人シリーズ 会計ソフト・給与ソフトとの連動 |                                                       |                                                                                                    |                                                               |                                           |                                                 |                             |   |    |   |  |
|                        | <ul> <li>製品ラインナップ</li> <li>申告書作成ソフト</li> </ul>        | 「達人シリーズ」は会計ソフト・給与<br>ます。会計ソフト・給与ソフトメーカ<br>会計・税務のあり方を実現しました。                                         | ンフトで作成したデータを<br>シフトで作成したデータを<br>シンTTデータが考える会計<br>協業する会計ソフト・絵与 | 取り込み、各種申告書作<br>ソフトを選ばない先進の<br>ソフトメーカと共に皆様 | 成および電子申告などに活用<br>コンセプトに基づいて、機能<br>の業務を弾力にバックアップ | することができ<br>的な全く新しい<br>'します。 |   |    |   |  |
|                        | <ul> <li>● <u>申告書作成ソフト</u><br/>カスタマイズオプション</li> </ul> | もちろん、「違人シリーズ」間での通                                                                                   | 動も可能です。                                                       |                                           |                                                 |                             |   |    |   |  |
|                        | ● <u>達人Cube</u>                                       | 「達人シリーズ」の連動とは?                                                                                      | <u>連動</u>                                                     | <u>メーカ紹介</u>                              | 連動コンポーネントタ                                      | ダウンロード                      |   |    |   |  |
|                        | <ul> <li>会計ソフト・給与ソフトとの<br/>連動</li> </ul>              | <ul> <li>○ 法人税の達人</li> </ul>                                                                        | ○ 減価償却の達人                                                     | <ul> <li>消費税の達人</li> </ul>                | <ul> <li>内訳概況書の達</li> </ul>                     | Å                           |   |    |   |  |
|                        | ○ 動作環境                                                | ● 所得税の達人                                                                                            | <ul> <li><u>年調・法定調書の達人</u></li> </ul>                         | <ul> <li><u>相続税の達人</u></li> </ul>         | <ul> <li>         ・<br/>・<br/>・</li></ul>       |                             |   |    |   |  |
|                        | ○ ご利用料金表                                              | <ul> <li> <u>財産評価の達人</u> </li> </ul>                                                                | ○ 財産評価の達人 ○ グループ通算の達人 ○ 連結訪問の達人 ○ データ管理の達人                    |                                           |                                                 |                             |   |    |   |  |
|                        | ダウンロード                                                | 法人税の達人                                                                                              |                                                               |                                           |                                                 |                             | _ |    |   |  |
|                        | 90日無料体験版<br>「達人シリーズ」を無料でお試し                           | <ul> <li>「法人税の違人」では、以下のソフト</li> <li>①連動コンポーネントの利用</li> <li>Professional Edition、Standard</li> </ul> | - と連動が可能です。 連動方<br>Editionのみ利用可能です。                           | 法は以下の2パターンがさ<br>「達人Cube」を利用し              | ちります。<br>ている場合は、達人Cube「ア                        | <sup>7</sup> ップデート」か        |   |    |   |  |
|                        | <ul> <li>パンフレット</li> <li>各種製品・サービスの詳細をチェック</li> </ul> | らインストールできます。「達人<br>ページよりダウンロードしてくだ                                                                  | Cube」を利用していない場<br>さい。                                         | 合は、下記一覧の[ダウ                               | ッンロード] ボタンをクリック                                 | っして表示される                    |   |    |   |  |
| <ul> <li></li></ul>    |                                                       |                                                                                                    |                                                               |                                           |                                                 |                             |   |    |   |  |
| インボート機能の詳細はこちらう        |                                                       |                                                                                                    |                                                               |                                           |                                                 |                             |   |    |   |  |
|                        | レシャー情報                                                | ①達動コンボーネントを利用して連動するソフト                                                                              |                                                               |                                           |                                                 |                             |   |    |   |  |
|                        | 個別説明会の                                                | 連動ソフト・サービス名                                                                                         |                                                               | 会社名                                       | 連動コンボーネント                                       | ·∕₹ニュアル                     | ] |    |   |  |
|                        | 「」の甲し込み                                               | ・減価償却の違人                                                                                            | 株式会社NTTデ                                                      | -夕(申告書作成ソフト)                              | ) ダウンロ・                                         | <u>-8</u>                   | ] |    |   |  |
|                        | ● トノムス 7 個期                                           | <ul> <li>         ・会計王 X X PRO     </li> </ul>                                                      | ソリマチ株式会                                                       | ŧ                                         |                                                 |                             |   |    |   |  |

## 2. 該当の「達人シリーズ」のソフト名をクリックします。

該当の会計・給与ソフトメーカー覧画面が表示されます。

### 3. 該当の会計・給与ソフトメーカの[ダウンロード]をクリックします。

該当の会計・給与ソフトメーカの最新の連動コンポーネントー覧画面が表示されます。

# 4. 該当の連動コンポーネントの[連動コンポーネントをダウンロードする]ボタンをクリックします。

画面の右上に [ダウンロード] 画面が表示されます。

5. [ファイルを開く]をクリックします。

| ダウンロード                         |  |
|--------------------------------|--|
| XXxxToXXxxxxxxx.exe<br>ファイルを開く |  |

[ユーザーアカウント制御] 画面が表示されます。

## **6.** [はい]ボタンをクリックします。

[セットアップ] 画面が表示されます。

- 7. [次へ]ボタンをクリックします。
   [インストール先の指定] 画面が表示されます。
   ※ インストール先を変更する場合は [参照] ボタンをクリックします。
- **8.** インストール先のフォルダを指定し、[次へ]ボタンをクリックします。 [インストール準備完了] 画面が表示されます。
- 9. [インストール]ボタンをクリックします。

インストールが開始されます。

## 10. [セットアップウィザードの完了]画面が表示されたら、[完了]ボタンをクリックします。

以上で、「法人税の達人(平成21年度版 以降)fromTACTiCS財務25(減価償却)」のインストールは 完了です。

## 4.運用方法

「法人税の達人(平成21年度版 以降) from TACTiCS財務25(減価償却)」は、「TACTiCS財務」のデータから中間ファイルを作成します。

データ取り込みの操作方法は、「TACTiCS財務」と「法人税の達人」を同一コンピュータにインストール しているかどうかで異なります。

#### 1.「TACTiCS財務」と「法人税の達人」を同一コンピュータにインストールしている場合

「法人税の達人(平成21年度版 以降) from TACTiCS財務25(減価償却)」で作成した中間ファイルを 直接「法人税の達人」に取り込みます。

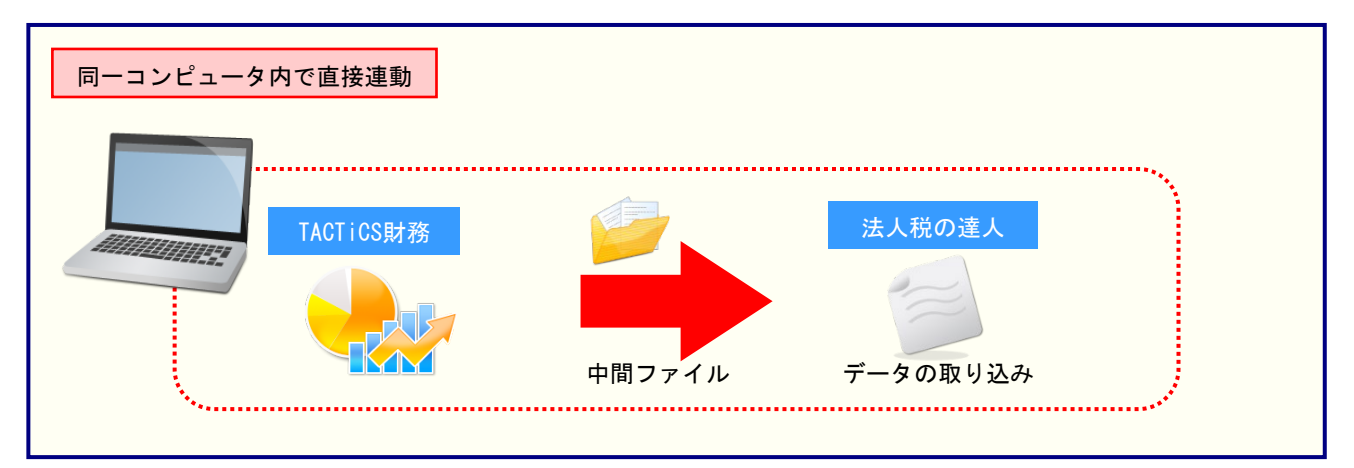

#### 2.「TACTiCS財務」と「法人税の達人」を別のコンピュータにインストールしている場合

「TACTiCS財務」をインストールしているコンピュータで中間ファイルを作成し、「法人税の達人」をインストールしているコンピュータで取り込みます。

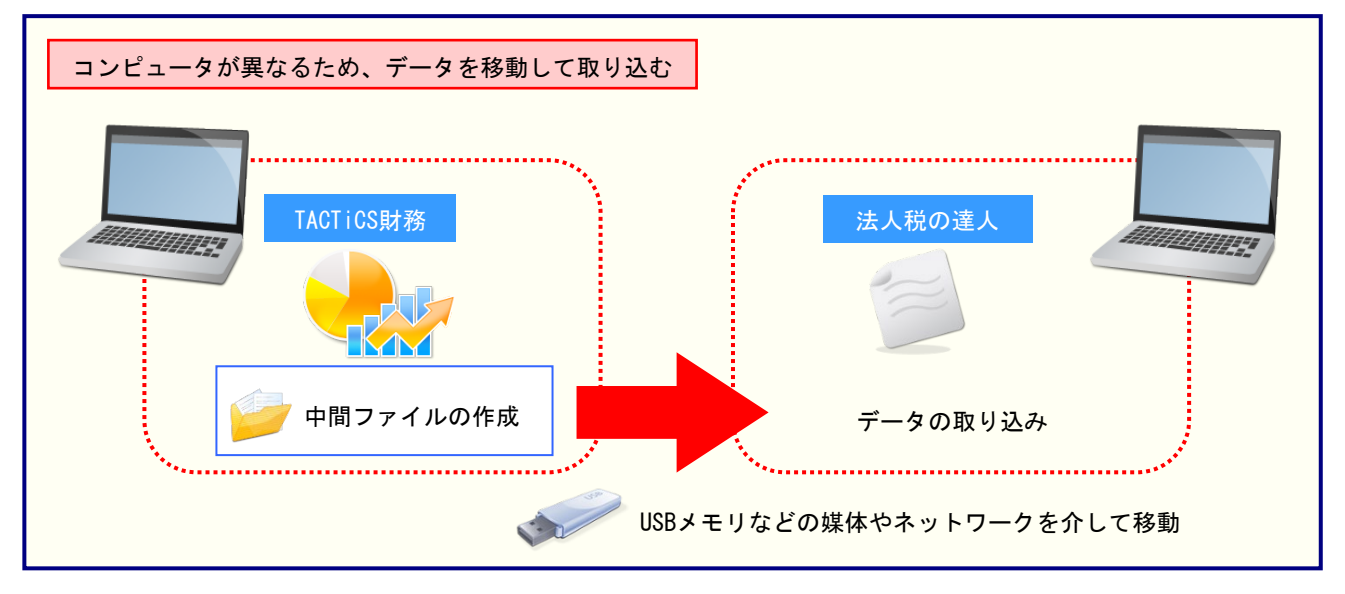

## 5.操作方法

「法人税の達人(平成21年度版 以降) from TACTiCS財務25(減価償却)」を使って、以下の手順で連動します。

事前に「6.連動対象項目」(P.26)を必ずお読みください。

操作手順は、「TACTiCS財務」と「法人税の達人」を同一コンピュータにインストールしているかどうか で異なります。

### 1.「TACTiCS財務」と「法人税の達人」を同一コンピュータにインストールしている場合

**1.** 「法人税の達人」を起動してデータを取り込む事業者データを選択し、業務メニュー[データのインポート]をクリックします。

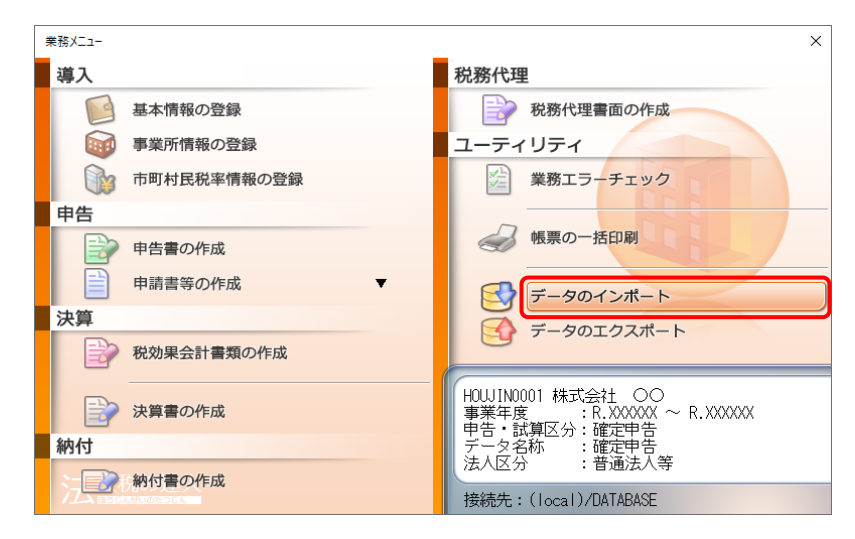

[データのインポート] 画面が表示されます。

**2.** [TACTiCS財務25からのインポート(減価償却)]をクリックして選択し(①)、[確定]ボタンをクリックします(②)。

| データのインポート     |                                                                                                    |                                                                               | ×                 |
|---------------|----------------------------------------------------------------------------------------------------|-------------------------------------------------------------------------------|-------------------|
|               | データのインポートでは、以下の<br>処理が行えます。<br>事業所データのインポート<br>帳票データのインポート<br>小学者データのインポート<br>中間ファイル(減価償却用)からの<br>中間ファイル(浅価償却用)からの<br>「AGT IOS財務25からのインポート<br>中間ファイルを出力するブログラム<br>コメント<br>TACT IOS財務25データのインポー<br>減価償却の資産データを取り込ん<br>す。 | 種類のデータの取込<br>のインポート<br>()ポート<br>()成価償却)<br>、を入手するには<br>-ト処理を行います<br>で帳票上に反映しま | \$<br>◆<br>●<br>◆ |
| F1<br>ヘルプ 項目表 | 2                                                                                                    | Enter<br>確定 や                                                                 | ESC<br>기네         |

[ログイン] 画面が表示されます。

# **3.** 「TACTICS財務」で登録したオペレータコードとパスワードを入力し(①)、[OK]ボタンをクリックします(②)。

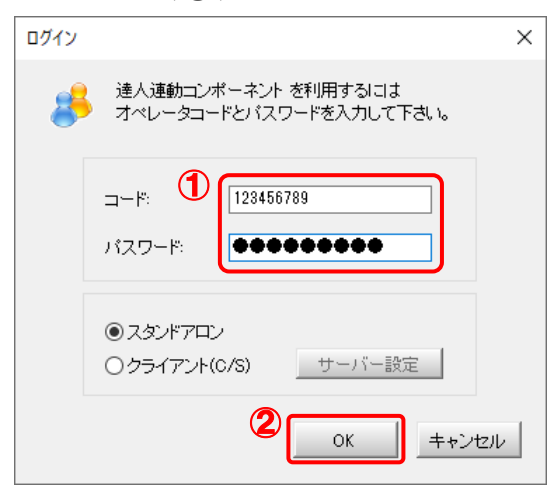

[法人税の達人(平成21年度版 以降) from TACTiCS財務25(減価償却)] 画面が表示されます。

# 4. [次へ]ボタンをクリックします。

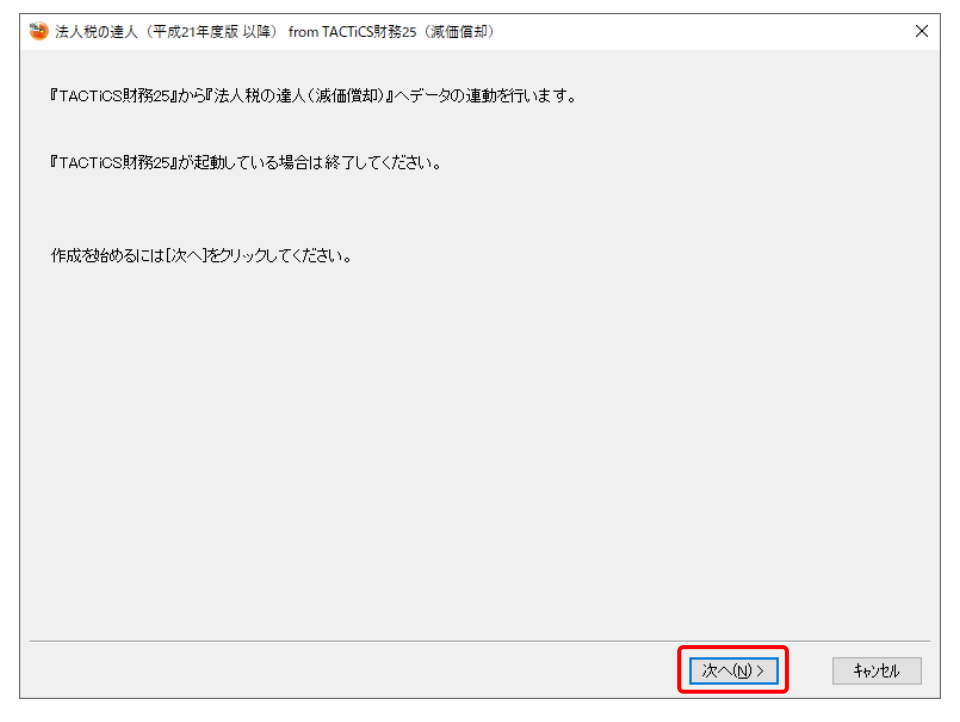

対象データの指定画面が表示されます。

## 5. [データ選択を開く]ボタンをクリックします。

| ※ 法人税の進人(平成21年度版以降) from TACTICS財務25 (減価償却) ×  違動元となる対象データをビデータ選択を開入」ボタンを押して指定します。   データ選択を開入   対象のデータが正しく指定されているか確認し、じ次へ)たクリックしてください。   〈反る(B) 次へ(W) キャンセル |                                            |        |         |       |
|----------------------------------------------------------------------------------------------------|--------------------------------------------|--------|---------|-------|
| 速動元となる対象データダビデータ選択を開い、ボタンを押して指定します。<br>データ選択を開い<br>すータび変化と指定されているか確認し、じたへびをクリックしてください。<br>く戻る(B) 次へ(N) 料われ                                                  | 参 法人税の達人(平成21年度版以降) from TACTiCS財務25(減価償却) |        |         | ×     |
| データ選択を開く         対象のデータが正しく指定されているか確認し、「次へ」をクリックしてください。         (戻る(B) 次へ(い)> キャンセル                                                                         | 連動元となる対象データを「データ選択を開く」ボタンを押して指定します。        |        |         |       |
| 対象のデータが正しく指定されているか確認し、「次へ」をクリックしてください。<br>(戻る(B) 次へ(い)> キャンセル                                                                                               | データ選択を開く                                   |        |         |       |
| 対象のデータが正しく指定されているか確認し、「次へ」をクリックしてください。<br>〈戻る(B) 次へ(N) キャンセル                                                                                                |                                            |        |         |       |
| 対象のデータが正しく指定されているか確認し、「次へ」をクリックしてください。<br>< 戻る(B) 次へ(N) > キャンセル                                                                                             |                                            |        |         |       |
| 対象のデータが正しく指定されているか確認し、「次へ)をクリックしてください。<br>(戻る(B) 次へ(N) > キャンセル                                                                                              |                                            |        |         |       |
| 〈戻る(日) 次へ(N) > キャンセル                                                                                                    | 対象のデータが正しく指定されているか確認し、「次へ」をクリックしてください。     |        |         |       |
| 〈戻る(8) 次へ(10) > キャンセル                                                                                                    |                                            |        |         |       |
| 〈戻る(日) 次へ(1) > キャンセル                                                                                                    |                                            |        |         |       |
| < 戻る(日) 次へ(N) > キャンセル                                                                                                    |                                            |        |         |       |
|                                                                                                    |                                            | 〈戻る(日) | 次へ(№) > | キャンセル |

[データ選択] 画面が表示されます。

**6**.

「法人税の達人」に取り込む「TACTiCS財務」のデータをクリックして選択し(①)、[F12: 選択]ボタンをクリックします(②)。

|   | データ選択                 |                        |                          |          |                     |                  |                         |         |                  |              |         |                     |                | × |
|---|-----------------------|------------------------|--------------------------|----------|---------------------|------------------|-------------------------|---------|------------------|--------------|---------|---------------------|----------------|---|
|   | □共有データの取              | 得と保管を自動(               | とする                      |          |                     |                  | ŧ                       | は有保管    | <b>一</b><br>共有取得 | <b>後</b> 索解除 | €<br>検索 | <ul><li> </li></ul> | <i>委</i><br>更新 |   |
| A | No I-F                |                        | データ名                     |          | 会計年度                |                  | 会計期間                    |         |                  | データフォルダ      |         | バージョン               | 共有             | ٦ |
| Ч | 1 0001                | 株式会社 〇〇                | )                        |          | X 期                 | XXXX/XX/         | $\prime$ xx $\sim$ xxx: | X/XX/XX | ¥DATA¥0          | 001          |         | 25版                 |                |   |
|   |                       |                        |                          |          |                     |                  |                         |         |                  |              |         |                     |                |   |
|   |                       |                        |                          |          |                     |                  |                         |         |                  |              |         |                     |                |   |
|   |                       |                        |                          |          |                     |                  |                         |         |                  |              |         |                     |                |   |
|   |                       |                        |                          |          |                     |                  |                         |         |                  |              |         |                     |                |   |
|   |                       |                        |                          |          |                     |                  |                         |         |                  |              |         |                     |                |   |
|   |                       |                        |                          |          |                     |                  |                         |         |                  |              |         |                     |                |   |
|   |                       |                        |                          |          |                     |                  |                         |         |                  |              |         |                     |                |   |
|   |                       |                        |                          |          |                     |                  |                         |         |                  |              |         |                     |                |   |
|   |                       |                        |                          |          |                     |                  |                         |         |                  |              |         |                     |                |   |
|   |                       |                        |                          |          |                     |                  |                         |         |                  |              |         |                     |                |   |
|   |                       |                        |                          |          |                     |                  |                         |         |                  |              |         |                     |                |   |
|   |                       |                        |                          |          |                     |                  |                         |         |                  |              |         |                     |                |   |
|   | [ENTER] 又はダブ          | ルクリック又は[F12]           | で選択します。                  |          |                     |                  |                         |         |                  |              |         |                     |                | ٦ |
|   | 空白行は選択でき<br>選択データを削除す | ません。[F3]で<br>る場合は[F5]、 | 新規にデータを作り<br>フラッシュメモリなどの | 成するか、又は  | t[F7]で作成<br>する場合は[F | 済みのデータ<br>6]を押しま | を復元してく<br>す。            | (だきい。   |                  |              |         | _                   |                |   |
|   | 共有データを処理す             | る場合はし共有見               | 2得」、取得した3                | 共有データを他( | ルオヘルータかり史           | えるようにす           | 「る場合はし                  | 共有保管.   | ]をクリックしま`        | g.           |         |                     |                |   |
|   | ESC:キャンセル             | F1:                    | F2:                      | F3:      | F4:                 |                  | F5:                     | F6:     |                  | F7:          | F8:     | F12                 | 2:選択           |   |
|   |                       | -                      |                          |          |                     |                  |                         |         |                  |              | 1       |                     | _              |   |

対象データの指定画面に戻ります。

# 7. 対象データを確認し(①)、[次へ]ボタンをクリックします(②)。

| - | 🥗 法人税の達人(平成21年度版 以降) from TACTiCS財務25 (減価信却)                                                                            | ×            |
|---|----------------------------------------------------------------------------------------------------|--------------|
|   | 連動元となる対象データを「データ選択を開く」ボタンを押して指定します。                                                                                     |              |
|   | データ選択を開く                                                                                                    |              |
|   | データ区分         法人           会社名         株式会社 〇〇           会計年度         X期           会計期間         XXXX/XX/XX ~ XXXX/XX/XX |              |
|   |                                                                                                    |              |
|   | 対象のデータが正しく指定されているか確認し、「次へ」をクリックしてください。                                                                                  |              |
|   |                                                                                                    |              |
|   |                                                                                                    |              |
| _ | (2                                                                                                    |              |
|   | 〈戻る(日)                                                                                                    | 次へ(N)> キャンセル |

確認画面が表示されます。

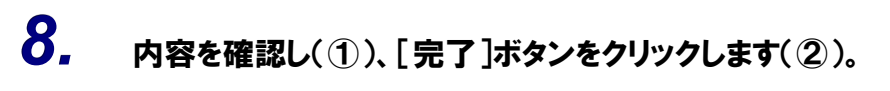

| 🥗 法人税の達人(平成21年度版 以降) from TACTiCS財務25(減価償却)                                  |   | ×      |
|------------------------------------------------------------------------------|---|--------|
| 以上で設定が完了しました。<br>内容を確認し、よろしければ「完了」をクリックしてください。                               |   |        |
| ① (連動元情報)<br>会社名 : 株式会社 ○○<br>会社年度 : X 期<br>会計期間 : X00X年XX月XX日 ~ X00X年XX月XX日 | Â |        |
|                                                                              |   |        |
|                                                                              |   |        |
|                                                                              |   |        |
|                                                                              |   |        |
|                                                                              |   |        |
|                                                                              |   | キャンセル  |
|                                                                              |   | 17/6/4 |

終了画面が表示されます。

## **9.** [OK]ボタンをクリックします。

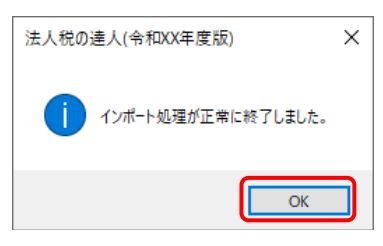

[業務メニュー] 画面に戻ります。データの作成(中間ファイルの作成)が終了すると同時 に、「法人税の達人」にデータが取り込まれます。

以上で、データの取り込みは完了です。

#### 2.「TACTiCS財務」と「法人税の達人」を別のコンピュータにインストールしている場合

**1.** Windowsのスタートメニュー[達人シリーズ]-[法人税の達人(平成21年度版 以降) fromTACTiCS財務25(減価償却)]をクリックします。

[ログイン] 画面が表示されます。

※ Windows 11の場合は、Windowsのスタートメニュー [すべてのアプリ] をクリックして表示される [すべてのアプリ] 画面で、[達人シリーズ] – [法人税の達人(平成21年度版以降) fromTACTiCS財務25(減価償却)] をクリックします。

# **2.** 「TACTICS財務」で登録したオペレータコードとパスワードを入力し(①)、[OK]ボタンをクリックします(②)。

| ログイン |                                                                     | × |
|------|---------------------------------------------------------------------|---|
| 8    | 達人連動コンボーネント を利用するには<br>オペレータコードとバスワードを入力して下さい。                      |   |
|      | ⊐-ド:<br>123456789<br>パスワード:<br>●●●●●●●●●●●●●●●●●●●●●●●●●●●●●●●●●●●● |   |
|      | <ul> <li>③スタンドアロン</li> <li>○クライアント(C/S) サーバー設定</li> </ul>           |   |
|      | <ul><li>2 OK ++ンセル</li></ul>                                        | , |

[法人税の達人(平成21年度版 以降) from TACTiCS財務25(減価償却)] 画面が表示されます。

## 3. [次へ]ボタンをクリックします。

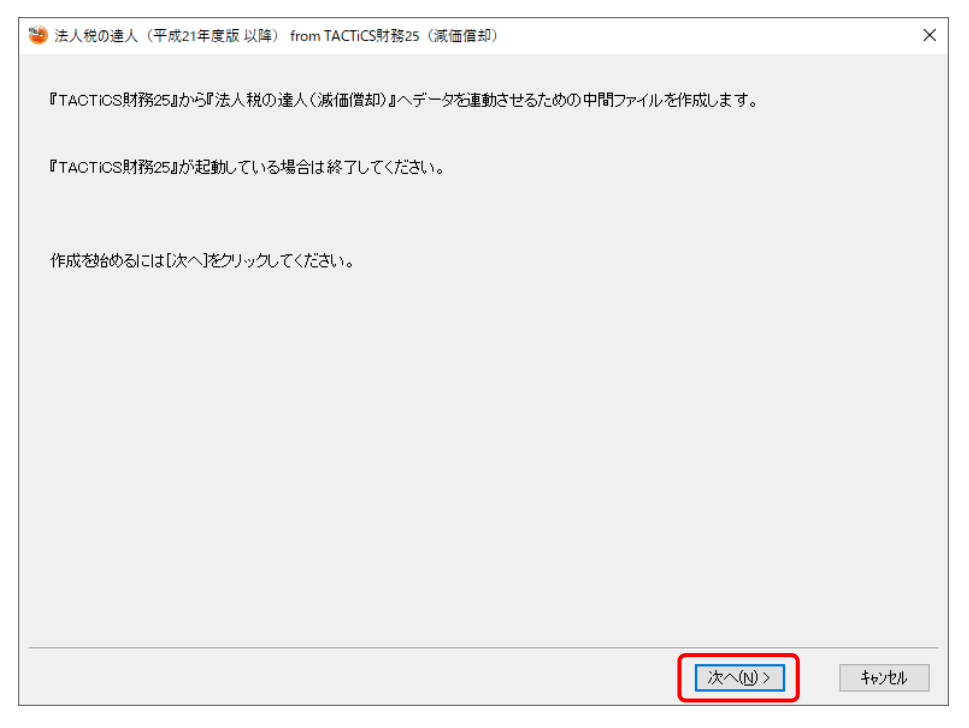

対象データの指定画面が表示されます。

# 4. [データ選択を開く]ボタンをクリックします。

| 法人税の達人(平成21年度版以降) from TACTiCS財務25(減価償却) |         |                           | ×       |
|------------------------------------------|---------|---------------------------|---------|
|                                          |         |                           |         |
| 連動元となる対象データを「データ選択を開く」ボタンを押して指定します。      |         |                           |         |
| デーダ選択を開く                                 |         |                           |         |
|                                          |         |                           |         |
|                                          |         |                           |         |
|                                          |         |                           |         |
|                                          |         |                           |         |
|                                          |         |                           |         |
|                                          |         |                           |         |
|                                          |         |                           |         |
| 対象のテータか正しく指定されているか確認し、し次へ」をクリックしてくたさい。   |         |                           |         |
|                                          |         |                           |         |
|                                          |         |                           |         |
|                                          |         |                           |         |
|                                          |         |                           |         |
|                                          |         | NE - 6 4 1                | h s hat |
|                                          | 〈 戻る(B) | $\mathcal{R}(\mathbb{N})$ | キャンセル   |

[データ選択] 画面が表示されます。

**5**.

「法人税の達人」に取り込む「TACTiCS財務」のデータをクリックして選択し(①)、[F12: 選択]ボタンをクリックします(②)。

|   | データ選択                  |                                     |                                           |                      |                       |                 |                         |                                           |                  |              |         |                                                                                                    |                | $\times$ |
|---|------------------------|-------------------------------------|-------------------------------------------|----------------------|-----------------------|-----------------|-------------------------|-------------------------------------------|------------------|--------------|---------|----------------------------------------------------------------------------------------------------|----------------|----------|
|   | □共有データの取               | 得と保管を自動                             | とする                                       |                      |                       |                 | à                       | <b>上</b><br>共有保管                          | <b>1</b><br>共有取得 | <b>後</b> 索解除 | €<br>検索 | <ul> <li>()</li> <li>()</li> <li></li></ul> | <i>。</i><br>更新 |          |
| A | No ⊐                   |                                     | データ名                                      |                      | 会計年度                  |                 | 会計期間                    |                                           |                  | データフォルダ      |         | バージョン                                                                                                    | 共有             |          |
| Ч | 1 0001                 | 株式会社 ○○                             | )                                         |                      | X 期                   | XXXX/XX         | /xx $\sim$ xxx          | x/xx/xx                                   | ¥DATA¥0          | 001          |         | 25版                                                                                                    |                |          |
|   |                        |                                     |                                           |                      |                       |                 |                         |                                           |                  |              |         |                                                                                                    |                |          |
|   |                        |                                     |                                           |                      |                       |                 |                         |                                           |                  |              |         |                                                                                                    |                |          |
|   |                        |                                     |                                           |                      |                       |                 |                         |                                           |                  |              |         |                                                                                                    |                |          |
|   |                        |                                     |                                           |                      |                       |                 |                         |                                           |                  |              |         |                                                                                                    |                |          |
|   |                        |                                     |                                           |                      |                       |                 |                         |                                           |                  |              |         |                                                                                                    |                |          |
|   |                        |                                     |                                           |                      |                       |                 |                         |                                           |                  |              |         |                                                                                                    |                |          |
|   |                        |                                     |                                           |                      |                       |                 |                         |                                           |                  |              |         |                                                                                                    |                |          |
|   |                        |                                     |                                           |                      |                       |                 |                         |                                           |                  |              |         |                                                                                                    |                |          |
|   |                        |                                     |                                           |                      |                       |                 |                         |                                           |                  |              |         |                                                                                                    |                |          |
|   |                        |                                     |                                           |                      |                       |                 |                         |                                           |                  |              |         |                                                                                                    |                |          |
|   |                        |                                     |                                           |                      |                       |                 |                         |                                           |                  |              |         |                                                                                                    |                |          |
|   | [ENTER] 又はかブ           | ルクリック又は[F12]                        | で選択します。                                   |                      | - Franciska (konstitu |                 | utriter — 1 art         | z ak Pakar .                              |                  |              |         |                                                                                                    |                |          |
|   | 空日行は 選択でき<br>選択データを削除す | ません。[F3]で<br>る場合は[F5]、<br>こ場合は「H5]、 | 新規にデータを作り<br>フラッシュメモリなどの<br>19月1 1月2日 オート | 衣するか、又は<br>)メディアに保存す | [LF7]で作成<br>する場合は[F   | 済みのアー<br>6]を押しま | を復元して<br>す。<br>まえ#8~1+1 | くたきい。<br>"サ <del>モ</del> (兄崎 <sup>-</sup> | 1+5-0150 ===     | +            |         |                                                                                                    |                |          |
|   | 共有) 一分选进身              | ◎場口は L 共有机                          | 21寺」、421寺し/こう                             | 円有 / 一が否他の           | 944 D=90712           | 7.94 JL         | 1 2-25 DIY [            | .共有休息。                                    | 1/2/19/0 x       | 9.           |         |                                                                                                    |                |          |
|   | ESC:キャンセル              | F1:                                 | F2:                                       | F3:                  | F4:                   |                 | F5:                     | F6:                                       |                  | F7:          | F8:     | F12                                                                                                    | 2:選択           |          |
|   |                        |                                     |                                           |                      |                       |                 |                         |                                           |                  |              |         |                                                                                                    |                | _        |

対象データの指定画面に戻ります。

## 6. 対象データを確認し(①)、[次へ]ボタンをクリックします(②)。

| * | 法人税の達人(平成21年度版 | 反以降) from TACTiCS財務25(減価償却)          |         |          | ×     |
|---|----------------|--------------------------------------|---------|----------|-------|
|   | 連動元となる対象データを「う | データ選択を開く」ボタンを押して指定します。               |         |          |       |
| A | データ選択を開く       |                                      |         |          |       |
|   | データ区分          | 法人                                   |         |          |       |
|   | 会社名            | 株式会社 〇〇                              |         |          |       |
|   | 会計年度           | X期                                   |         |          |       |
|   | 会計期間           | xxxx/xx/xx ~ xxxx/xx/xx              |         |          |       |
|   | 対象のデータが正しく指定さ  | AAAAAAAAAAAAAAAAAAAAAAAAAAAAAAAAAAAA |         |          |       |
|   |                |                                      |         |          |       |
|   |                |                                      |         |          |       |
|   |                |                                      | 2       | )        |       |
|   |                |                                      | < 戻る(B) | (次へ(N))> | キャンセル |

中間ファイルの指定画面が表示されます。

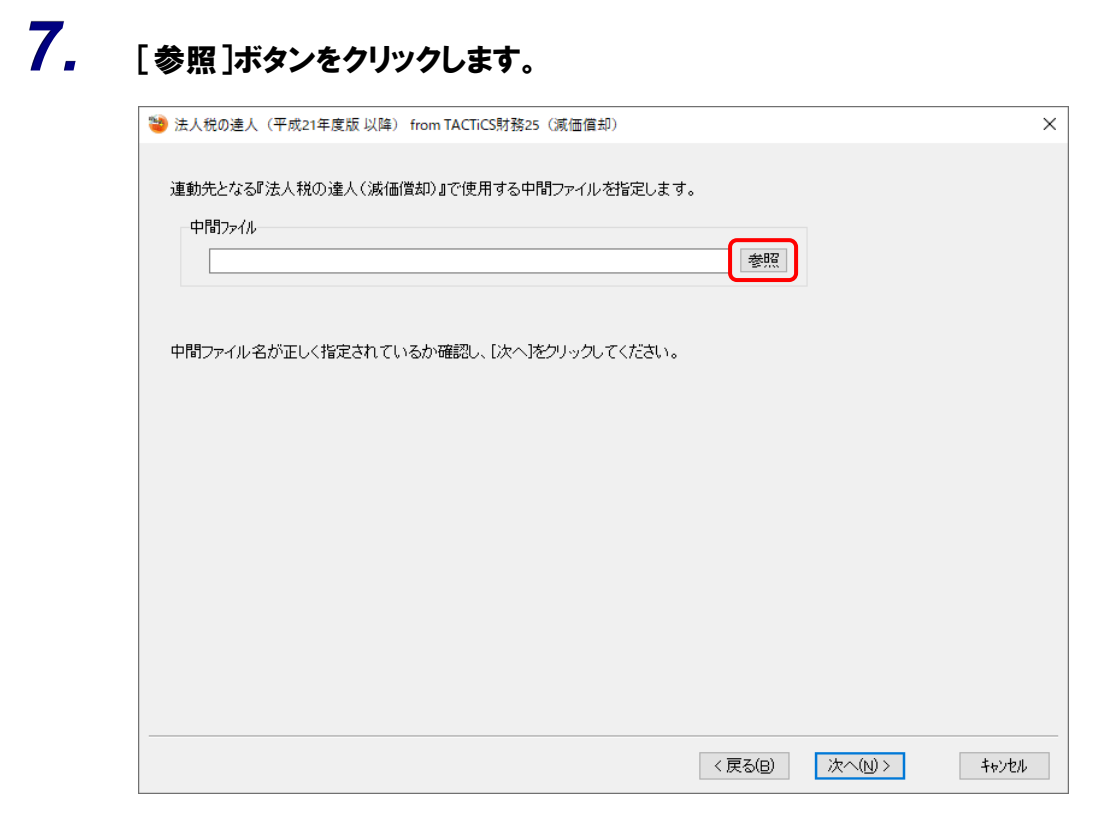

[中間ファイルの指定] 画面が表示されます。

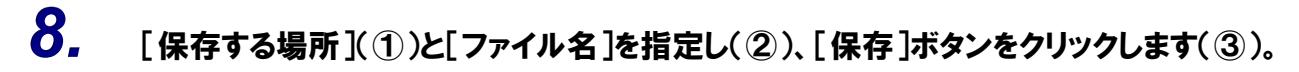

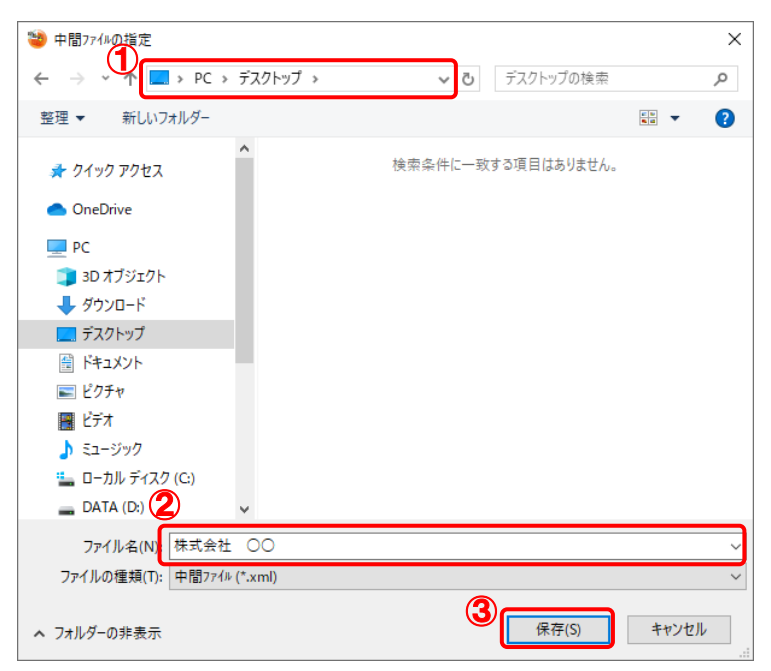

中間ファイルの指定画面に戻ります。

※出力先のファイル拡張子にはxmlを指定してください。

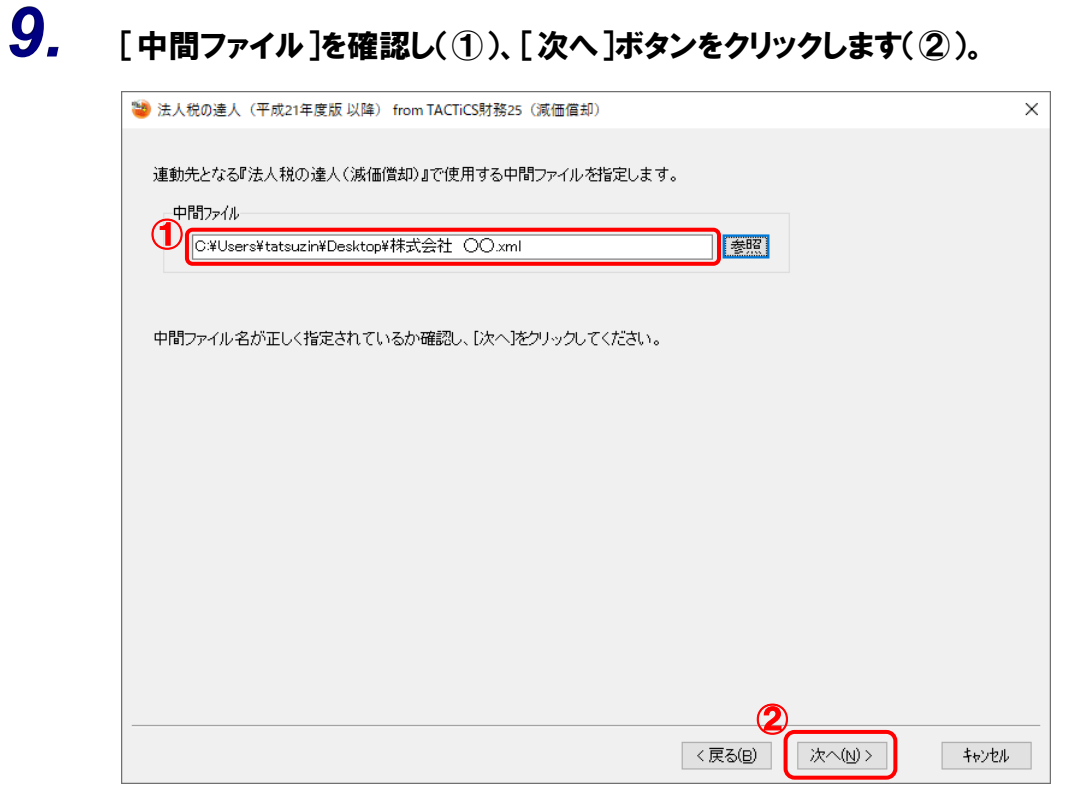

確認画面が表示されます。

## 10. 内容を確認し(①)、[完了]ボタンをクリックします(②)。

| - | 法人税の達人(平成21年度版 以降) from TACTiCS財務25(減価償却)                                  | × |
|---|----------------------------------------------------------------------------|---|
| ſ | 以上で設定が完了しました。<br>内容を確認し、よろしければ【完了】をクリックしてください。                             |   |
|   | 【連動元情報】<br>会社名 : 株式会社 ○○<br>会計年度 : X 期<br>会計期間 : XXXX年XX月XX日 ~ XXXX年XX月XX日 |   |
|   | 【中間ファイル】<br>C:¥Users¥tatsuzin¥Desktop¥株式会社 ○○.xml                          |   |
|   |                                                                            |   |
|   |                                                                            |   |
|   |                                                                            |   |
|   |                                                                            |   |
|   |                                                                            |   |
|   |                                                                            |   |
|   | 〈 戻る(目) ( 完了(E) キャンセル                                                      |   |

終了画面が表示されます。

11. [OK]ボタンをクリックします。

| 情報 |                 | ×  |
|----|-----------------|----|
| 1  | 中間ファイルが作成されました。 |    |
|    |                 | ОК |

手順8で指定した[保存する場所]に、中間ファイルが作成されます。

- 12. 作成された中間ファイルを、USBメモリなどの媒体やネットワークを介して「法人税の達人」 をインストールしているコンピュータに移動します。
- **13.** 「法人税の達人」を起動して中間ファイルを取り込む事業者データを選択し、業務メニュ ー[データのインポート]をクリックします。

| 業務メニュー                          | ×                                                                |
|---------------------------------|------------------------------------------------------------------|
| 導入                              | 税務代理                                                             |
| 基本情報の登録                         | 税務代理書面の作成                                                        |
| 事業所情報の登録                        | ユーティリティ                                                          |
| 市町村民税率情報の登録                     | 業務エラーチェック                                                        |
| 申告                              |                                                                  |
| 申告書の作成                          | 帳票の一括印刷                                                          |
| 申請書等の作成 ▼                       | データのインポート                                                        |
| 決算                              | データのエクスポート                                                       |
| 税効果会計書類の作成                      |                                                                  |
| シア 決算書の作成                       | HOWJIN0001 株式会社 〇〇<br>事業年度 : R.XXXXXX ~ R.XXXXXX<br>申告・試算区分:確定申告 |
| 納付                              | データ名称 ・確定申告 ・ ・ ・ ・ ・ ・ ・ ・ ・ ・ ・ ・ ・ ・ ・ ・ ・ ・ ・                |
| ド<br>納付書の作成<br>Est CATGODESTAGE | 接続先:(local)/DATABASE                                             |

[データのインポート] 画面が表示されます。

## 14. [中間ファイル(減価償却用)からのインポート]をクリックして選択し(①)、[確定]ボタン をクリックします(②)。

| データのインポート        |                                                                                                    |                                                                 | ×                         |
|------------------|----------------------------------------------------------------------------------------------------|-----------------------------------------------------------------|---------------------------|
|                  | データのインボートでは、以下の<br>処理が行えます。<br>基本情報データのインボート<br>事業所データのインボート<br>味悪データのインボート<br>味悪データのインボート<br>中間ファイル (京価償却用) からの<br>中間ファイルを出力するブログラム<br>コメント<br>中間ファイル (涼(価償却用) を指<br>却の資産データを取り込んで帳票 | 種類のデータ<br><b>Dインボート</b><br>レノボート<br>な入手する!:<br>定することで<br>上に反映しま | の取込み<br>Lit<br>、減価償<br>す。 |
| F1 F3<br>ヘルブ 項目表 |                                                                                                    | Enter<br>確定                                                     | ESC<br>キャンセル              |

[データインポート] 画面が表示されます。

※ [インポート対象格納先] 画面は、達人Cube「データ収集・配信」ご契約の方のみ表示 されます。[PC等]を選択し(①)、[確定] ボタンをクリック(②) します。

| インポート対象格納先                                   |             | ×              |
|----------------------------------------------|-------------|----------------|
| () インボート対象データの格納                             | 洗を選択して      | [ください。         |
| <ol> <li>① ● PC等</li> <li>○ データ収集</li> </ol> | ・配信サーヒ      | Ĩス             |
|                                              |             |                |
| 2                                            | Enter<br>確定 | ESC<br>‡७)र्था |

**15**.

作成した中間ファイルをクリックして選択し(①)、[開く]ボタンをクリックします(②)。

| 🛐 データインポート                                   |                                  |               |    |               |               | × |
|----------------------------------------------|----------------------------------|---------------|----|---------------|---------------|---|
| ファイルの場所(I):                                  | ニー デスクトップ                        |               | ~  | G 🗇 📂 🛄 -     |               |   |
| クイック アクセス<br>デスクトップ<br>ライブラリ<br>PC<br>ネットワーク | OneDrive<br>①<br>株式会社 OO.<br>xml | tatsuzin      | PC | <b>テ</b> イブラリ | <b>マットワーク</b> |   |
|                                              | 7-11200                          | 株式会社 〇〇 uml   |    | (2)           | 88/(0)        | 7 |
|                                              | ノア1ル名(N):                        | 体式云红 OO.xmi   |    |               | 開\(U)         | J |
|                                              | ファイルの種類(T):                      | 中間ファイル(*.XML) |    | ~             | キャンセル         |   |

終了画面が表示されます。

## 16. [OK]ボタンをクリックします。

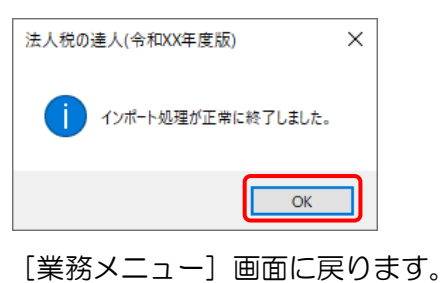

以上で、データの取り込みは完了です。

## 6.連動対象項目

「法人税の達人(平成21年度版 以降)fromTACTiCS財務25(減価償却)」では、「TACTiCS財務」の 減価償却よりデータを取り込みます。

#### 「TACTiCS財務」から連動するデータ(連動元)

「TACTiCS財務」からはメニュー[決算処理] – [減価償却]のデータが連動します。

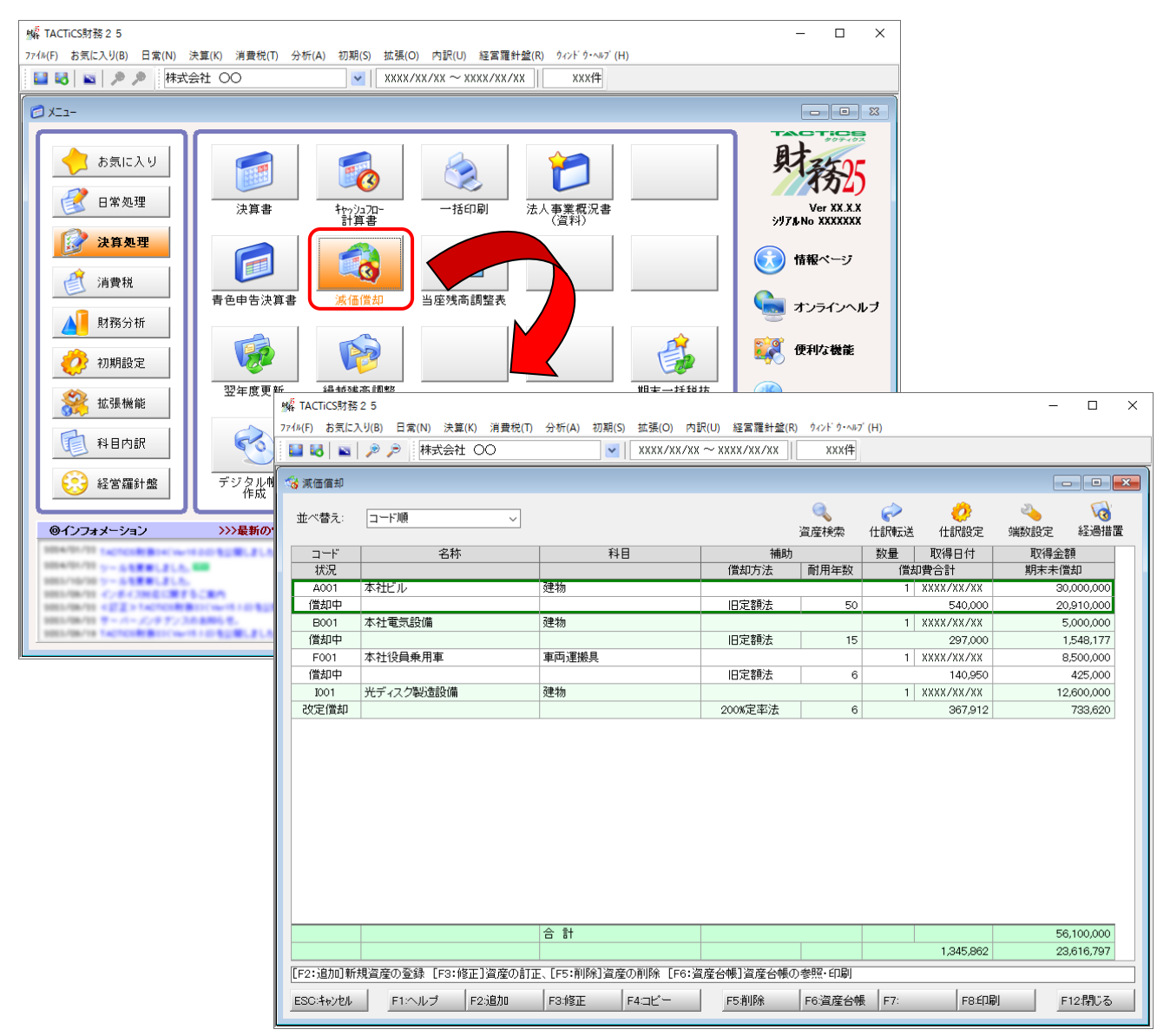

### 「法人税の達人」に連動するデータ(連動先)

「法人税の達人」に連動するデータは以下のとおりです。次ページ以降の各帳票の太枠部分が連動対象項 目です。

| 別表十六    |  |
|---------|--|
|         |  |
| 別表十六(一) |  |
| 別表十六(二) |  |
| 別表十六(四) |  |
| 別表十六(六) |  |
| 別表十六(七) |  |
| 別表十六(八) |  |
|         |  |

#### 別表十六(一)

| U          | 却額の計算に関する明細                                           |    |                |          | 年度 |   | 法人名              |                |              |
|------------|-------------------------------------------------------|----|----------------|----------|----|---|------------------|----------------|--------------|
|            | 種類                                                    | 1  |                |          |    |   |                  |                |              |
| R.         | 構造                                                    | 2  |                |          |    |   |                  |                |              |
| ŧ          | <b>#</b> E                                            | 3  |                |          |    |   |                  |                |              |
| <u>,</u>   | 取得年月日                                                 | 4  |                | F        |    |   |                  |                |              |
| -          | 事業の用に供した年月                                            | 5  |                |          |    |   |                  |                |              |
| 9          | 耐用 年数                                                 | 6  | +              |          |    | 4 | 4                | 4              | 4            |
| Ŕ.         | 取得価額又は製作価額                                            | 7  | ж P            | 外        |    | R | <b>м П</b>       | <del>л</del> Р | м PI         |
| 5          | (1)のうち積立金方式による圧縮配換の場合の償却数計算の対象となる取得価額に算入しない合同         | 8  |                |          |    |   |                  |                |              |
|            | 差引数得值額<br>(7)-(8)                                     | 9  |                |          |    |   |                  |                |              |
|            | 償却額計算の対象となる<br>期末現在の機像記載会師                            | 10 |                |          |    |   |                  |                |              |
| 1          | 期末現在の積立金の額                                            | 11 |                |          |    |   |                  |                |              |
|            | 積立金の期中取崩額                                             | 12 |                |          |    |   |                  |                |              |
|            | 差 引 播 微 記 載 金 額<br>(10)-(11)-(12)                     | 13 | <b>%</b>       | 外        |    |   | <b>外</b>         | *              | *            |
| Ā          | 損金に針上した当期償却額                                          | 14 |                |          |    |   |                  |                |              |
|            | 前期から繰り越した償却超過額                                        | 15 | <b>%</b>       | 外        |    |   | *                | *              | *            |
|            | 合 料 (13)+(14)+(15)                                    | 16 |                |          |    |   |                  |                |              |
| 5          | 要 存 価 額                                               | 17 |                |          |    |   |                  |                |              |
|            | ↑ 差引取得备額×5%<br>成 (9)× <u>5</u>                        | 18 |                |          |    |   |                  |                |              |
|            | 日本<br>第の基礎となる金額                                       | 19 |                |          |    |   |                  |                |              |
|            | 月 旧定額法の償却率                                            | 20 |                |          |    |   |                  |                |              |
| <u>_</u>   | 31 (15)>(18) 算出債 却 額                                  | 21 | Р              |          |    | R | P                | P              | Р            |
|            | 8. 増加償却額<br>約 (21)×割増増                                | 22 | ( )            | ¢        |    | ) | ( )              | (              | ( )          |
|            | 取<br>計<br>((21) + (22)) ズ(±((16) − (18)))             | 23 |                |          |    |   |                  |                |              |
|            | 9 (10 ≤ (10) # H # (11) ≤ (11)                        | 24 |                |          |    |   |                  |                |              |
| đ          | 平 定類法の償却額計算の基礎となる金額<br>は                              | 25 |                | F        |    |   |                  |                |              |
| <b>#</b>   | 定額法の償却率                                               | 26 |                | F        |    |   |                  |                |              |
| Ľ          | 1 第 出 債 却 額                                           | 27 | р              |          |    | P | P                | P              | р            |
| R.         | いいへいの<br>単加 償 却 額<br>第 (27)×1000                      | 28 | ( )            | (        |    | ) | ( )              | (              | ( )          |
| ÷          | 第<br>分<br>(27) + (28)                                 | 29 |                |          |    |   |                  |                |              |
| į.         | ※ 期分の普通債単限度額等<br>(23)、(24)又は(29)                      | 30 |                |          | 1  |   |                  |                |              |
| 2          | 教はに信 服 税 特 別 措 置 法<br>別割上型 道 耳 各 道                    | 31 | ( <b>*</b> 4   | ¢        | *  | 4 | ( * <del>*</del> | (***           | ( <b>* 4</b> |
| 2          | · · · · · · · · · · · · · · · · · · ·                 | 32 | <del>א</del> א | <b>外</b> |    | A | <u>я</u> й       | <del>л</del> р | и и          |
|            | 前期から繰り離した特別償却不<br>足額又は合併等特別償却不足額                      | 33 |                |          |    |   |                  |                |              |
| ì          | ★<br>(30) + (32) + (33)                               | 34 |                |          |    |   |                  |                |              |
| ť          | 期 償 却 額                                               | 35 |                |          |    |   |                  |                |              |
| ê          | 償却不足額 (34) - (35)                                     | 36 |                |          |    |   |                  |                |              |
| <b>3</b> 1 | 償却超過額(35)-(34)                                        | 37 |                |          |    |   |                  |                |              |
|            | 前期からの繰越額                                              | 38 | *              | 外        |    |   | *                | <b>*</b>       | *            |
| ŧ,         | 当郡<br>期容<br>償却不足によるもの                                 | 39 |                |          |    |   |                  |                |              |
|            | 損額<br>金<br>税<br>間<br>位<br>金<br>取崩しによるもの               | 40 |                |          |    |   |                  |                |              |
| R          | 差引合計翌期への兼館額<br>(37)+(38)-(39)-(40)                    | 41 |                |          |    |   |                  |                |              |
| ŧ          | 翌期に築り館すべき特別賃却不足額<br>(((100-(39))と(122)+(32))の559ない金額) | 42 |                |          |    |   |                  |                |              |
|            | 当期において切り捨てる特別信却<br>不足額又は合併等特別償却不足額                    | 43 |                |          |    |   |                  |                |              |
| ŧ          | 差引翌期への繰越額(42)-(43)                                    | 44 |                | Ĺ        |    |   |                  |                |              |
| r<br>Z     | 翌線六 ・・・・<br>東城秋                                       | 45 |                |          |    |   |                  |                |              |
| R          | 合類 当期分不足額                                             | 46 |                |          |    |   |                  |                |              |
|            |                                                       | 47 |                |          |    |   |                  |                |              |

#### 別表十六(二)

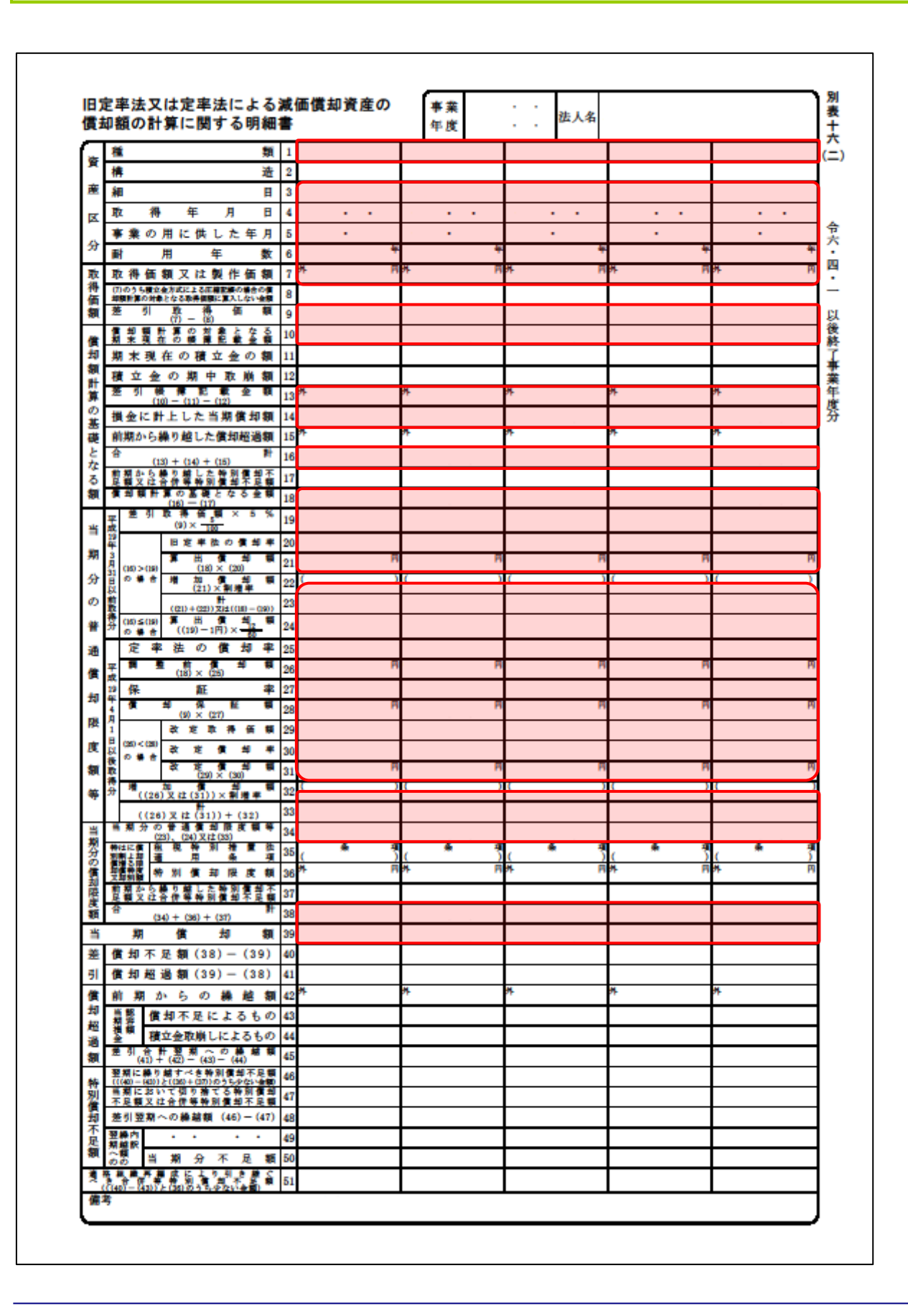

別表十六(四)

| 竇       | 種業                                                        | <b>į</b> 1 |            |          |   |     |          |     |          |    |               |    |     |
|---------|-----------------------------------------------------------|------------|------------|----------|---|-----|----------|-----|----------|----|---------------|----|-----|
| ÷       | ## 3                                                      | ž 2        |            |          |   |     |          |     |          |    |               |    |     |
| ~       | 細目                                                        | 1 3        |            |          |   |     |          |     |          |    |               |    |     |
| X       | 契約 年月 日                                                   | 4          |            |          | • | •   |          | · · |          |    |               |    |     |
| 分       | 賃貸の用又は事業の用に供した年月                                          | 1 5        |            |          | • |     |          |     |          |    |               |    |     |
| *       | 目 取得価額又は製作価数                                              | <b>(</b> 6 | ж П        | *        |   | м   | *        |     | 지 카      |    | PI 9          | 4  | P   |
| ÷.      | 外(0005ち横立金方式による圧縮配線の場合の<br>り<br>細胞計算の対象となる取得価額に算入しない。     | 7          |            |          |   |     |          |     |          |    |               |    |     |
| tar i   | ↓ 差 引 政 得 価 1<br>第 (6) ─ (7)                              | 8          |            |          |   |     |          |     |          |    |               |    |     |
| #       | 間 見 積 残 存 価 \$                                            | <b>i</b> 9 |            |          |   |     |          |     |          |    |               |    |     |
| -       | 朝<br>借却額計算の基礎となる金額<br>(8)                                 | 10         |            |          |   |     |          |     |          |    |               |    |     |
| o<br>o  | 旧リース期間定額を                                                 | 11         | ::         | -        | : | :   | -        | ::  |          | :: | _             |    | ::  |
| ×       | 取得価額又は製作価額                                                | 12         | <b>я</b> И | 2        |   | рі  | ጽ        |     | 4 24     |    | р             | •  | р   |
|         | ス (12)の 25(11)の 要果年度前<br>損金の額に算入された金額<br>第一篇 前 第一篇 左      | 13         |            |          |   |     |          |     | <u> </u> |    | $\square$     |    |     |
| E       | ■ 21 44 77 18 1<br>12) - (13)                             | 14         |            |          |   |     |          |     |          |    |               |    |     |
| -<br>tr | 一 残価保証 教                                                  | 15         |            |          |   |     |          |     | -        |    |               |    |     |
| 8       | 後 (14) = (15)                                             | 16         | K.         | 8        |   |     | ×.       |     |          |    | _             | e. |     |
| è       | 1 取得価 第                                                   | 17         | <i>*</i>   | "        |   |     | ~        |     | ~        |    |               | ·  |     |
| â       | 一部の表示したことの また。                                            | 18         |            |          |   |     |          |     | +        |    | $\rightarrow$ |    |     |
| ~       | 後 (17) - (18)<br>信 却 朝 計 第 の 対 象 と な 3                    | 19         |            |          |   |     |          |     |          |    |               |    |     |
| 桜       | 期末現在の機構記載金目                                               | 20         |            |          |   |     |          |     | +        |    | +             |    |     |
| 記載      | 期末現在の積立金の著                                                | 21         |            |          |   |     |          |     | +        |    | +             |    |     |
| 훞       | 横立堂の朔中取開る<br>差引機像記載金目                                     | 1 22       | *          | <b>A</b> |   |     | <b>#</b> |     | *        |    | ,             | 4  |     |
|         | (20) - (21) - (22)                                        | E 24       | ( )A       | (        |   | ) A | (        | )   | 9 (      |    | ) A (         | (  | ).8 |
| 4       | 泉におけるリース現                                                 | 24         |            |          |   |     |          |     | -        |    | -             |    |     |
| 当       | 加力の普通償却限度素                                                | 1          | р          |          |   | м   |          |     | 4        |    | Р             |    | P   |
|         | $((10), (16) \times (19)) \times \frac{(25)}{(24)}$       | 26         |            |          |   |     |          |     |          |    |               |    |     |
|         |                                                           |            |            |          |   |     |          |     |          |    |               |    |     |
| 当       | 期 償 却 \$                                                  | 1 27       |            |          |   |     |          |     |          |    |               |    |     |
|         |                                                           | +          |            |          |   |     |          |     | +        |    | +             |    |     |
| 差       | 賃 却 小 近 著<br>(96)_(97)                                    | 28         |            |          |   |     |          |     |          |    |               |    |     |
|         | (20) - (21)                                               | +          |            |          |   |     |          |     | +        |    | $\rightarrow$ |    |     |
| 51      | 貨 却 超 過 \$                                                | 1 29       |            |          |   |     |          |     |          |    |               |    |     |
|         | (27) - (26)                                               |            |            |          |   |     |          |     |          |    |               |    |     |
|         |                                                           |            | <b>7</b>   | 外        |   |     | *        |     | *        |    | ,             | 4  |     |
| Ē       | 削期からの機感者                                                  | 1 30       |            |          |   |     |          |     |          |    |               |    |     |
| 却       |                                                           | +          |            |          |   |     |          |     | +        |    | +             |    |     |
| -       | 当認 償却不足によるもの                                              | 31         |            |          |   |     |          |     |          |    |               |    |     |
| 邂       | 州谷                                                        | +          |            |          |   |     |          |     | +        |    | $\dashv$      |    |     |
|         | <ul> <li>         ・・・・・・・・・・・・・・・・・・・・・・・・・・・・・</li></ul> | 32         |            |          |   |     |          |     |          |    |               |    |     |
| iii (   |                                                           |            |            |          |   |     |          |     |          |    |               |    |     |
|         | 差引合計翌期への繰越り                                               | ۱.         |            |          |   |     |          |     |          |    |               |    |     |
|         | (29) + (30) - (31) - (32)                                 | 33         |            |          |   |     |          |     |          |    |               |    |     |

#### 別表十六(六)

| 繰延資産                                                        | の慣封                   | 額の計               | 算に             | 関  | する明細書     | <b>事業</b><br>年度 |          | 1  | 法人名 |            |       |         |   |   |   |
|-------------------------------------------------------------|-----------------------|-------------------|----------------|----|-----------|-----------------|----------|----|-----|------------|-------|---------|---|---|---|
| ,                                                           | 1                     | L 15              | 等償             | 却  | を行う繰延資    | 産の個             | 載却額の     | 計算 | に関す | <b>گ</b> ا | 月細書   |         |   |   |   |
| 25 25 Ak                                                    | *                     | n ee              | 45             |    |           |                 |          |    |     |            |       |         |   |   |   |
| 柳延貫                                                         |                       | 0 118             | <del>3</del> 8 | 1  |           |                 |          |    |     |            |       |         |   |   |   |
| 支出                                                          | した                    | 年                 | 月              | 2  |           |                 | · •      |    | 1   |            |       |         |   |   |   |
| 支出1                                                         | した                    | 金                 | 額              | 3  | н         |                 | H        |    |     | Ħ          |       | Ħ       |   |   |   |
| 償 却 期                                                       | <u>م</u>              | の月                | 数              | 4  | Я         |                 | Я        |    |     | Я          |       | 月       |   |   | , |
| 当期の期まれる債                                                    | 間の当                   | うちに間の月            | 含数             | 5  |           |                 |          |    |     |            |       |         |   |   |   |
| 当期分。                                                        | の普通(                  | <b>前却限</b> 。      | 发额             |    | 円         |                 | H        |    |     | Ħ          |       | 円       |   |   |   |
| 明                                                           | (3) × -               | (5)<br>(4)        |                | 6  |           |                 |          |    |     |            |       |         |   |   |   |
| カの 租税特別                                                     | 刘措置初                  | 去適用彡              | 兼項             | 7  | 条項<br>( ) | , <sup>‡</sup>  | 条 項<br>) | C  | *   | <u>項</u> ) | <br>( | ·項<br>) | ( | * |   |
| 實驗物別                                                        | 信 却                   | 限度                | 額              | 8  | 外 円       | 外               | P        | 外  |     | Ħ          | 外     | 円       | 外 |   |   |
| 単 前期から載                                                     | り越した                  | 特別償却              | 不是             | _  |           |                 |          |    |     | -          |       |         | - |   |   |
| 変 額又は合                                                      | 併等特別<br>合             | 償却不<br>計          | 足額             | 9  |           |                 |          |    |     | +          |       |         |   |   |   |
| <b>64</b> ((                                                | 5) + (8) -            | + (9)             | 1              | 10 |           |                 |          |    |     |            |       |         |   |   |   |
| 当期                                                          | 價                     | 却                 | 額              | 11 |           |                 |          |    |     |            |       |         |   |   |   |
| 整 <sup>11</sup> 27                                          | (10) — (I             | 11)               | 201            | 12 |           |                 |          |    |     |            |       |         |   |   |   |
| 引 14 - お                                                    | <u>絶</u><br>(11) — (1 | 10)<br>10)        | 御              | 13 |           |                 |          |    |     |            |       |         |   |   |   |
| 賞前期か                                                        | » 5 O                 | 神越                | 額              | 14 |           |                 |          |    |     |            |       |         |   |   |   |
| <ul> <li>同上のう<br/><ul> <li>((12)と(1)</li> </ul> </li> </ul> | ち当期<br>4)のうち          | 損金認<br>少ない        | 容額<br>金額)      | 15 |           |                 |          |    |     |            |       |         |   |   |   |
| ■ 差引合<br>類 (13                                              | 针翌期∽<br>)+(14)・       | ヽの線<br>−(15)      | 蓝额             | 16 |           |                 |          |    |     |            |       |         |   |   |   |
| 翌期に繰り<br>((12)と((8)                                         | 結すべきキ<br>+(9))の       | か別債却不<br>うち少ない    | (足額)<br>(金額)   | 17 |           |                 |          |    |     |            |       |         |   |   |   |
| 引 当期におい<br>不足額又は                                            | いて切り捨<br>1合併等時        | でる特別              | 償却             | 18 |           |                 |          |    |     |            |       |         |   |   |   |
| 童 差引翌                                                       | 期へ(                   | の繰ぎ               | 植              | 19 |           |                 |          |    |     |            |       |         |   |   |   |
| 不翌越                                                         | (1)-(                 |                   |                | 20 |           |                 |          |    |     | +          |       |         |   |   |   |
| 細の内当                                                        | 期分                    | 不足                | 麵              | 21 |           |                 |          |    |     | $\dashv$   |       |         |   |   |   |
| 除訳 "                                                        | 北によりの                 | 「き継ぐ              | ~*             |    |           |                 |          |    |     | $\dashv$   |       |         | - |   |   |
| 合併等特別債式<br>((12)と(8)                                        | ■不足額<br>のうち少          | ない金               | ۔<br>چ         | 22 |           |                 |          |    |     |            |       |         |   |   |   |
|                                                             | I                     | 一時                | 償却             | が  | 認められる繰    | 延資産             | をの償却     | 額の | 計算に | 関3         | 「る明細  | ŧ       |   |   |   |
| an ac ar                                                    | æ -                   | 70 <del>9</del> 9 | <b>#</b>       | 29 |           |                 |          |    |     |            |       |         |   |   |   |
| 柳延賞                                                         | 286 0                 | ⊘ 相               | स्रह्म         | 23 |           |                 |          |    |     | m          |       |         |   |   |   |
| 支出1                                                         | した                    | 金                 | 額              | 24 | н         |                 | н        |    |     | н          |       | н       |   |   |   |
| 前期までら                                                       | こ償却                   | したる               | と額:            | 25 |           |                 |          |    |     |            |       |         |   |   |   |
| 当期                                                          | 價                     | 却                 | 額              | 26 |           |                 |          |    |     |            |       |         |   |   |   |
| 期末現在                                                        | の観                    | 簿 価               | 額              | 27 |           |                 |          |    |     | Τ          |       |         |   |   |   |

#### 別表十六(七)

|    | <b>11</b> 55                  | , |   |   |   |   |   |
|----|-------------------------------|---|---|---|---|---|---|
| 資  | 18 %                          | ľ |   |   |   |   |   |
| 産  | 構造                            | 2 |   |   |   |   |   |
| x  | 細目                            | 3 |   |   |   |   |   |
| 分  | 事業の用に供した年月                    | 4 | • | • |   |   | • |
| H) | 取得価額又は製作価額                    | 5 | м | 円 | P | 円 | 四 |
| 得  | 法人税法上の圧縮記帳<br>による 積 立 金 計 上 額 | 6 |   |   |   |   |   |
| 額  | 差引改定取得価額<br>(5)-(6)           | 7 |   |   |   |   |   |
| 竇  | 稚類                            | 1 |   |   |   |   |   |
| 産  | 構造                            | 2 |   |   |   |   |   |
| X  | 細 目                           | 3 |   |   |   |   |   |
| 分  | 事業の用に供した年月                    | 4 |   |   |   |   |   |
| 取  | 取得価額又は製作価額                    | 5 | 円 | 円 | 円 | 円 | 四 |
| 得  | 法人税法上の圧縮記帳<br>による積立金計上額       | 6 |   |   |   |   |   |
| 額  | 差引改定取得価額<br>(5)-(6)           | 7 |   |   |   |   |   |
| 竇  | 種類                            | 1 |   |   |   |   |   |
| 産  | 構造                            | 2 |   |   |   |   |   |
| X  | 細目                            | 3 |   |   |   |   |   |
| 分  | 事業の用に供した年月                    | 4 |   | • |   |   |   |
| 取  | 取得価額又は製作価額                    | 5 | Щ | н | н | Я | 四 |
| 得価 | 法人税法上の圧縮記帳<br>による積立金計上額       | 6 |   |   |   |   |   |
| 額  | 差引改定取得価額<br>(5)-(6)           | 7 |   |   |   |   |   |

#### 別表十六(八)

| 一括償却資産の損金算                                         | I) | に関する明維 | 事業<br>年度 |   | 法人名 |    |   |       |
|----------------------------------------------------|----|--------|----------|---|-----|----|---|-------|
| 事業の用に供した事業年度                                       | 1  |        | : :      |   |     |    |   | (当期分) |
| 同上の事業年度において<br>事業の用に供した一括償却<br>資産の取得価額の合計額         | 2  | Я      | P        | P |     | PI | Р | μ     |
| 当 期 の 月 数<br>(事業の用に供した事業年度の中間<br>申告の場合は、当該事業年度の月数) | 3  | Я      | я        | Л |     | Я  | Я | Д     |
| 当期分の損金算入限度額<br>(2)× <del>(3)</del><br>36           | 4  | Ħ      | P        | P |     | Ħ  | Ħ | Ħ     |
| 当期损金程理额                                            | 5  |        |          |   |     |    |   |       |
| 整<br>損金算入不足額<br>(4)-(5)                            | 6  |        |          |   |     |    |   |       |
| 損金算入限度超過額<br>(5) - (4)                             | 7  |        |          |   |     |    |   |       |
| 貝前期からの縁越額                                          | 8  |        |          |   |     |    |   |       |
| *<br>長<br>同上のうち当期損金認容額<br>g<br>((6)と(8)のうち少ない金額)   | 9  |        |          |   |     |    |   |       |
| Β<br>翌 期 へ の 繰 越 額<br>(7) + (8) − (9)              | 10 |        |          |   |     |    |   |       |

## 7.アンインストール方法

「法人税の達人(平成21年度版 以降) fromTACTiCS財務25(減価償却)」をコンピュータからアンインストールするには、以下の手順で行います。

#### 🦲 注意

アンインストール作業中に[ユーザーアカウント制御]画面が表示されることがあります。その場合は[はい]ボタンをクリックして作業を進めてください(必要に応じてパスワードを入力します)。

# **1.** Windowsのスタートメニュー[Windowsシステムツール]-[コントロールパネル]をクリックします。

[コントロールパネル] 画面が表示されます。

※ Windows 11の場合は、Windowsのスタートメニュー [すべてのアプリ] をクリックし て表示される [すべてのアプリ] 画面で、[Windowsツール] – [コントロールパネル] をクリックします。

## 2. [プログラムのアンインストール]をクリックします。

[プログラムのアンインストールまたは変更] 画面が表示されます。

- ※ [コントロールパネル] 画面をアイコン表示にしている場合は、[プログラムと機能] を クリックします。
- 【法人税の達人(平成21年度版 以降)fromTACTiCS財務25(減価償却)]をクリックして選択し、[アンインストール]をクリックします。
   確認画面が表示されます。
- **4.** [はい]ボタンをクリックします。

終了画面が表示されます。

## 5. [OK]ボタンをクリックします。

以上で、「法人税の達人(平成21年度版 以降) from TACTiCS財務25(減価償却)」のアンインストールは完了です。

## 8.著作権・免責等に関する注意事項

- ・「法人税の達人(平成21年度版 以降) fromTACTiCS財務25(減価償却)」のソフトウエア製品全体の著作権、工業所有権の一切の知的財産権は全国税理士データ通信協同組合連合会に帰属するものとします。
- 「法人税の達人(平成21年度版 以降) from TACTiCS財務25(減価償却)」の複製物(バックアップ・コピー)は、不慮の事故に備えて1部のみ作成することができます。
- 「法人税の達人(平成21年度版以降)fromTACTiCS財務25(減価償却)」を使用した結果の損害 及び影響について、原因のいかんを問わず、弊社及び全国税理士データ通信協同組合連合会は一切の賠 償の責任を負いません。
- 「法人税の達人(平成21年度版 以降) fromTACTiCS財務25(減価償却)」のプログラム及びドキ ュメント等の一部または全部をどのような場合でもその形態を問わず無断で解析・改造・配布等を行う ことはできません。
- ・ 「法人税の達人(平成21年度版 以降) fromTACTiCS財務25(減価償却)」のソフトウエア製品仕様は、事前の通知なしに変更することがあります。

法人税の達人(平成21年度版 以降) fromTACTiCS財務25(減価償却)運用ガイド 2025年4月26日初版